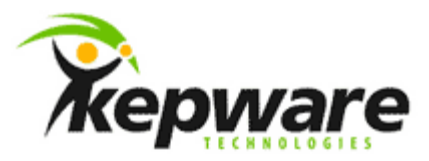

## Kepware Technologies Client Connectivity Guide for Siemens WinCC

March, 2011 Version 1.003

©Kepware Technologies

## Table of Contents

| 1. | Overvi | iew                          | .1 |
|----|--------|------------------------------|----|
|    | 1.1    | Creating a New WinCC Project | .1 |
|    | 1.2    | Adding a New Driver          | .2 |
|    | 1.3    | Creating a Tag               | .4 |
|    | 1.4    | Creating a Graphic Display   | .6 |
|    | 1.5    | Displaying Tag Data          | .8 |
| 2. | Using  | Kepware's OPC Client         | .8 |

## **1.0verview**

This document intends to discuss how to create an OPC connection to the server from Siemens WinCC.

1.1 Creating a New WinCC Project

The following instructions use Siemens WinCC version 4.0.2.

- 1. In KEPServerEX, start the "simdemo.opf" project. Then, open WinCC to start a new project.
- 2. If there are no existing projects, the **Create a New Project** dialog will be invoked. Otherwise, click **File** | **New**.
- 3. Next, select Single-User System. Then, click OK.

| Control Center           | ×                           |
|--------------------------|-----------------------------|
| Create a New Project     |                             |
| 🔄 💿 Single-User System   | Cancel                      |
| Multi-User System        | Tips for New<br>Users       |
| Project Wizard           | You can use the Project     |
| Open an Existing Project | project structures quickly. |

- 4. In **Project Name**, specify a name for the project. In this example, "KEPServerEX\_Connect" is used.
- 5. In **New Subfolder**, specify a name for the subfolder. In this example, "KEPServerEX\_Connect" is used.

| Create a new project 👘                                           |                                                           |                         |
|------------------------------------------------------------------|-----------------------------------------------------------|-------------------------|
| <u>P</u> roject Name:                                            | Project Path<br>c:\\wincc\winccprojects<br><u>F</u> older | <u>C</u> reate <b>R</b> |
| KEPServerEX_Connect                                              | []                                                        |                         |
| New <u>S</u> ubfolder:<br>KEPServerEX_Connect                    |                                                           | <u>H</u> elp            |
| You can use this dialog box<br>to create a new WinCC<br>project. | Drive:                                                    |                         |

6. Once finished, click **Create**.

- 1.2 Adding a New Driver
  - 1. In the **Control Center** tree hierarchy, expand **KEPServerEX\_Connect**. Then, right-click on **Tag Management** and select **Add New Driver**.

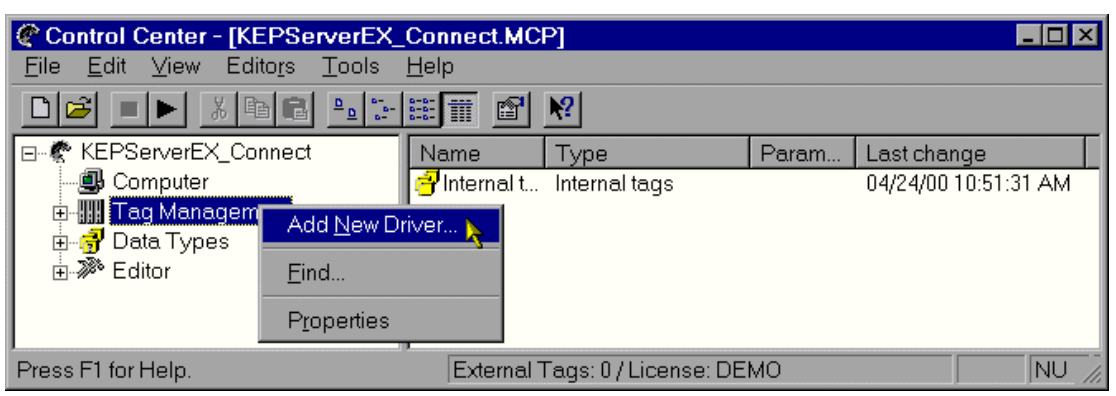

2. Select "OPC.chn" and then click **Open**.

| Add new driver.                                   | ? ×             |
|---------------------------------------------------|-----------------|
| Look in: 🔄 bin 💌                                  | 🗈 🛎 🧱           |
| Modbus Serial.CHN                                 | SIMATIC S5 Ethe |
|                                                   |                 |
| Brotibus EMS obn                                  |                 |
| SIMATIC 505 TOPIP CHN                             | SIMATIC S5 Prod |
| SIMATIC S5 Ethernet Layer 4.CHN                   | SIMATIC S5 Seri |
| <                                                 | •               |
| File <u>n</u> ame: OPC.chn                        | <u>O</u> pen    |
| Files of type: WinCC Communication Driver (*.chn) | Cancel          |

3. Next, expand Tag Management | OPC. Then, right-click on OPC Groups (OPCHN Unit #1) and select Properties.

| Control Center - [KEPServerEX_Cor                                         | nect.N      | ICP]         |             |     |       |             |
|---------------------------------------------------------------------------|-------------|--------------|-------------|-----|-------|-------------|
| <u>Eile E</u> dit <u>V</u> iew Edito <u>r</u> s <u>T</u> ools <u>H</u> el | 0           |              |             |     |       |             |
|                                                                           | <b>II</b> 🖆 | ן א          |             |     |       |             |
|                                                                           |             | Name         | Туре        |     | Param | Last change |
| Computer                                                                  |             |              |             |     |       |             |
| 📄 🛄 Tag Management                                                        |             |              |             |     |       |             |
|                                                                           |             |              |             |     |       |             |
| OPC Groups (OPCHN Unit #                                                  | 0           | I            |             |     |       |             |
| 🚽 🚽 Internal tags                                                         |             | lew Driver ( | Connection  |     |       |             |
| 📄 🖶 🛃 Data Types                                                          | <u> </u>    | ystem Para   | ameter      |     |       |             |
| 📄 💮 🌃 Editor                                                              | F           | ind          |             |     |       |             |
|                                                                           |             | iniu         |             |     |       |             |
|                                                                           | E           | aste         |             |     |       |             |
|                                                                           | P           | roperties    | N           |     |       |             |
|                                                                           |             |              | -7          |     |       | ► F         |
| Press F1 for Help.                                                        | Extern      | al Tags: 0,  | 'License: D | ЕМО |       | NU //       |

4. In Channel Unit Properties, click New.

- In Connection Properties, beneath Name, enter a name for the OPC connection. In this example, "EX\_Group1" is used. The computer name should stay "TEST\_NT".
- 6. Once finished filling in the **General Information** tab, click to open **OPC Group Setting**.

| onnection p      | roperties      |                   | ×          |
|------------------|----------------|-------------------|------------|
| General Informat | tion OPC Gr    | oup Setting       |            |
| 2                | <u>N</u> ame:  | EX_Group1         |            |
| Server List      | Unit:          | OPC Groups (OPCHN | Unit #1) 🔽 |
| TEST_NT          |                |                   | Up         |
|                  |                |                   | Down       |
|                  |                |                   |            |
| Add              |                | Delete            |            |
| Specify the n    | ame of the log | ical connection.  |            |
|                  |                |                   |            |
|                  |                |                   |            |
|                  | ОК             | Cancel            | Help       |

5. In OPC Server Name, enter "KEPware.KEPServerEX.V4".

| Connection properties                                             | ×      |  |  |  |  |
|-------------------------------------------------------------------|--------|--|--|--|--|
| General Information OPC Group Setting                             |        |  |  |  |  |
| OPC Server <u>N</u> ame:                                          |        |  |  |  |  |
| KEPware.KEPServerEX.V4                                            | Tank   |  |  |  |  |
| Run the server on this computer:                                  | Server |  |  |  |  |
|                                                                   |        |  |  |  |  |
| Read Data from<br>© <u>C</u> ache © <u>D</u> evice                |        |  |  |  |  |
| Select an OPC server an the computer on which you want to run it. |        |  |  |  |  |
| OK Cancel                                                         | Help   |  |  |  |  |

- 6. Next, click **Test Server** to ensure that the Control Center can invoke the server.
- 7. In **Read Data From**, select the data source from which to receive data. In this example, select **Cache**.
- 8. Once finished, click **OK**.

| Channel unit properties                     | ×              |
|---------------------------------------------|----------------|
| Connections General Information             |                |
| Connections are set up for specific drivers | <b>.</b>       |
| EX_Group1                                   | <u>N</u> ew    |
|                                             | <u>D</u> elete |
|                                             | Properties     |
|                                             |                |
|                                             |                |
| OK Cancel                                   | Help           |

**Note: Channel Unit Properties** should now display the newly created OPC group connection "EX\_Group1".

- 9. Next, click OK.
- 1.3 Creating a Tag
  - 1. In the **KEPServerEX\_Connect** tree hierarchy, right-click on **EX\_Group1** and then select **New Tag**.

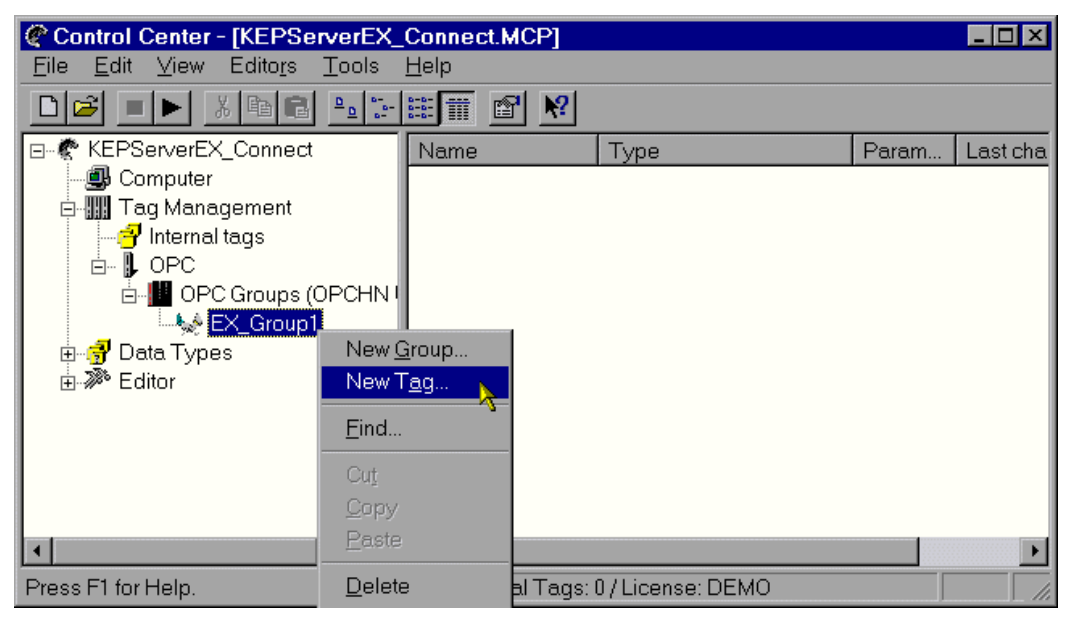

2. In **Name**, specify a name for the new item. In this example, "Tag\_1" is used. This is a user-defined tag that has been predefined in KEPServerEX.

| Properties of tags —           |                                          |
|--------------------------------|------------------------------------------|
| <u>N</u> ame:                  | Tag_1                                    |
| Data <u>t</u> ype :            | Unsigned 16-bit value                    |
| Length:                        | 2                                        |
| Address:                       | " <addr>", "Channel_1.Device_1.Ta</addr> |
| Adapt format :                 | WordToUnsignedWord                       |
| Process Value Range<br>From To | e Value range of tag From To             |
|                                |                                          |

3. To define the tag item, click **Select**.

| Address prope                                                                            | rties                    | × |  |  |  |
|------------------------------------------------------------------------------------------|--------------------------|---|--|--|--|
| OPC Address                                                                              |                          |   |  |  |  |
| Item Name:                                                                               | Channel_1.Device_1.Tag_1 |   |  |  |  |
| Access Path:                                                                             |                          |   |  |  |  |
| Data Type:                                                                               | Unsigned 16-bit value    |   |  |  |  |
| Enter the name and the access path (if needed) of the OPC Item and select its data type. |                          |   |  |  |  |
| OK                                                                                       | Cancel Help              |   |  |  |  |

4. In **Item Name**, enter the address of the tag item.

**Note:** Users may also request a Dynamic Tag by replacing the tag name with an actual address. For example, "Channel\_1.Device\_1.R0001".

- 5. In **Data Type**, select the most appropriate data type for the tag item.
- 6. Then, click **OK**.
- 1.4 Creating a Graphic Display
  - 1. In the **KEPServerEX\_Connect** tree hierarchy, expand **Editor**. Then, select **Graphic Designer**.

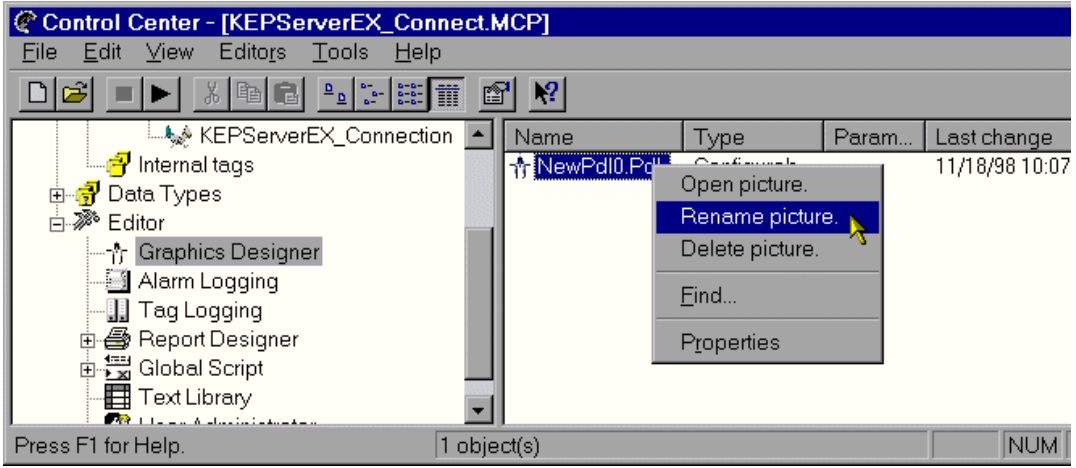

- 2. Next, right-click on "NewPdl0.pdl" and select **Rename Picture**. Rename the picture "Start.Pdl". This is the name that WinCC will look for when it executes the Runtime.
- 3. Once finished, click **OK**.

| New Name: | ×      |
|-----------|--------|
| Start.Pdl | ОК 📐   |
|           | Cancel |

4. Next, double-click on the picture's name to invoke the **Graphics Designer**.

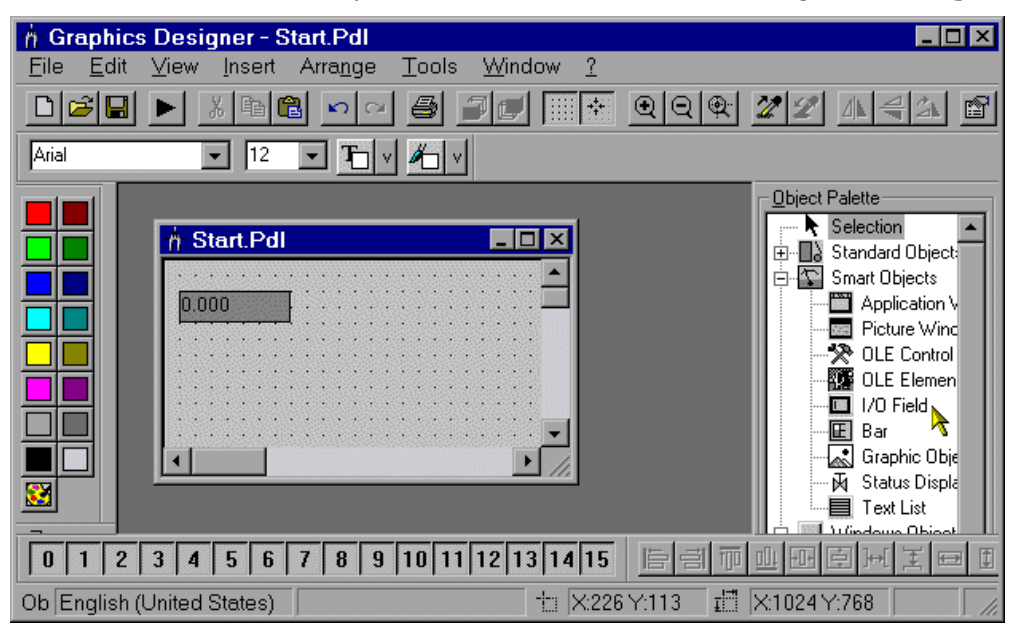

 Next, locate **Object Palette** and select **I/O Field Object**. Then, right-click on the picture window to create the I/O field object that will display data during Runtime.

**Note:** In order for the display object to function correctly, a link must be created from the object to defined tag item.

- 6. Right-click on the **I/O Field Object** and then select **Configuration Dialog**.
- 7. In **I/O Configuration** dialog, click the **Tag** icon. In the **Select Tag** dialog, select a tag and then click **OK**.

| I/O-Field Confi | guration       | ? ×  |
|-----------------|----------------|------|
|                 |                |      |
| Tag:            |                |      |
| Update:         | Upon change 💌  | ] ]  |
| Type            |                | 1    |
| C Output        | O Input O Both |      |
| - Format        |                |      |
| 1 onnac         |                |      |
| Font Size       | . 12           |      |
| Font Name.      | Arial          |      |
| Color           |                |      |
|                 |                |      |
|                 | OK Cance       | el 🔤 |

8. Click **OK** again to return to the **Graphics Designer**.

| 👌 Grap                | phics Designer - S                                                                                                    | tart.Pdl           |               |                |        |                                                                                                    | - I X                                                                                     |
|-----------------------|----------------------------------------------------------------------------------------------------|--------------------|---------------|----------------|--------|----------------------------------------------------------------------------------------------------|-------------------------------------------------------------------------------------------|
| <u>F</u> ile <u>E</u> | <u>E</u> dit <u>V</u> iew <u>I</u> nsert                                                                                                    | Arra <u>n</u> ge   | <u>T</u> ools | <u>W</u> indow | 2      |                                                                                                    |                                                                                           |
|                       |                                                                                                    | 10 CA              | 8             |                | *      | <b>@</b>   <b>Q</b>                                                                                    | 🔍 🌌 🗄                                                                                     |
| Arial                 | ▼ 12                                                                                                    | • <b>T</b>         | <i>M</i> □ ∨  |                |        |                                                                                                    |                                                                                           |
|                       | Image: start.Pdl         0.000         0.000         0.000         0.000         0.000         0.000         0.000         0.000         0.000         0.000         0.000         0.000         0.000         0.000         0.000         0.000         0.000         0.000         0.000         0.000         0.000         0.000         0.000         0.000         0.000         0.000         0.000         0.000         0.000         0.000         0.000         0.000         0.000         0.000         0.000         0.000         0.000         0.000         0.000         0.000         0.000         0.000         0.000         0.000         0.000         0.000         0.000         0.000         0.000         0.00 | WinCC-R<br>154.000 | untime        |                |        | Standard I<br>Smart Obje<br>Applic<br>Picture<br>OLE C<br>OLE C<br>OLE C<br>Bar<br>A Graph<br>A Status | Dbject: ▲<br>ects<br>etion ∨<br>e Winc<br>Control<br>Ilemen<br>eld<br>ic Obje<br>s Disple |
| 0 1                   | 2 3 4 5 6                                                                                                    | 7 8 9              | 10 11         | 12 13 14       | 15     | 盲司                                                                                                    |                                                                                           |
| Pre Eng               | lish (United States)                                                                                                    |                    |               | -1:1           | X:64 Y | :65                                                                                                    | i X /                                                                                     |

Note: The display object is now linked to the tag item.

- 1.5 Displaying Tag Data
  - 1. In the Graphics Designer or the Control Center, press the **Play** icon.

**Note:** To test, locate the Status Bar in KEPServerEX. At least one Active Item should be visible.

## 2. Using Kepware's OPC Client

Kepware provides an OPC client application with each installation of KEPServerEX for testing purposes. For more information, refer to the OPC Quick Client help file.